# Manager Self Service Time and Labor Training Manual

PeopleSoft 9.2

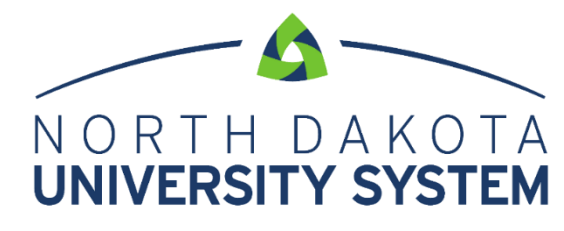

ACCESS. INNOVATION. EXCELLENCE.

#### DISCLAIMER

Written by the North Dakota University System, September, 2018.

This training manual is considered to be proprietary and confidential and may not be reproduced for any reason other than stated below without prior written consent of the North Dakota University System.

#### **EXCLUSION**

This training manual has been prepared exclusively for End-User Training. Information contained within this document may be used by NDUS campuses for the sole purpose of personnel training. Additional manuals may be reproduced and edited as needed for training purposes ONLY. All other uses are prohibited without prior written consent from the North Dakota University System.

Copyright © 2018 North Dakota University System. All Rights Reserved.

### Table of Contents

| ENTERING TIME FOR HOURLY/PUNCH EMPLOYEES  | 4  |
|-------------------------------------------|----|
| ENTERING TIME FOR SALARY/ELAPSE EMPLOYEES | 6  |
| MANAGER APPROVALS                         | 8  |
| DELEGATE APPROVAL OF REPORTED TIME        | 10 |

## ENTERING TIME FOR HOURLY/PUNCH EMPLOYEES

Managers may need to enter a missing punch or update a Time Reporting Code (TRC) for employees. From the Manager Self Service home page click on the Team Time tile.

|           | ▼ Manager Self Service |              | â | Q | = | ۲ |
|-----------|------------------------|--------------|---|---|---|---|
| Approvals | Company Directory      | My Team      |   |   |   |   |
| 1         |                        | <b>&amp;</b> |   |   |   |   |
| Team Time | View Total Rewards     |              |   |   |   |   |
|           |                        |              |   |   |   |   |

| Timesheet         | Report Time                                                                                                    |               |               |                |           |             |                               |                        |           |                     |                                   |              |
|-------------------|----------------------------------------------------------------------------------------------------|---------------|---------------|----------------|-----------|-------------|-------------------------------|------------------------|-----------|---------------------|-----------------------------------|--------------|
|                   | Timesheet Su                                                                                                    | ummary        |               |                |           |             |                               |                        |           |                     |                                   |              |
| Payable Time      | The second second secon | lection       |               |                |           |             |                               |                        |           |                     |                                   |              |
| Request Absence   | Employee Selec                                                                                                    | tion Criteria |               |                |           |             | Get                           | Imployees              |           |                     |                                   |              |
| Trequest Ausence  | Selection Criterion                                                                                                    |               | Selection     | on Criterion   | Value     |             | Cle                           | ar Criteria            |           |                     |                                   |              |
| R Cancel Absences | Time Reporter Gro                                                                                                    | up            |               |                |           | Q           | Sav                           | e Criteria             |           |                     |                                   |              |
| 💼 View Requests   | Employee ID                                                                                                    |               |               |                |           | Q           |                               |                        |           |                     |                                   |              |
|                   | Empl Record                                                                                                    |               |               |                |           | ٩           |                               |                        |           |                     |                                   |              |
| Absence Balances  | Last Name                                                                                                    |               |               |                |           | Q           |                               |                        |           |                     |                                   |              |
| 0 H 5 K           | First Name                                                                                                    |               |               |                |           | Q           |                               |                        |           |                     |                                   |              |
| Manage Exceptions | Business Unit                                                                                                    |               |               |                |           | Q           |                               |                        |           |                     |                                   |              |
|                   | Job Code                                                                                                    |               |               |                |           | ٩           |                               |                        |           |                     |                                   |              |
|                   | Job Description                                                                                                    |               |               |                |           | Q           |                               |                        |           |                     |                                   |              |
|                   | Department                                                                                                    |               |               |                |           | ۹           |                               |                        |           |                     |                                   |              |
|                   | Reports To Position                                                                                                    | Number        |               |                |           | ্           |                               |                        |           |                     |                                   |              |
|                   | Company                                                                                                    |               |               |                |           | ্           |                               |                        |           |                     |                                   |              |
|                   | Position Number                                                                                                    |               |               |                |           | Q           |                               |                        |           |                     |                                   |              |
|                   |                                                                                                    |               |               |                |           |             |                               |                        |           |                     |                                   |              |
|                   | Change View                                                                                                    |               |               |                |           |             |                               |                        |           |                     |                                   |              |
|                   | *View By                                                                                                    | Week          | $\sim$        |                |           | Show S      | chedule Infor                 | nation                 |           |                     |                                   |              |
|                   | Date                                                                                                    | 08/30/2018    |               |                |           | Previous We | ek                            | Next Week              |           |                     |                                   |              |
|                   | Employees For                                                                                                    |               | From 08/30/20 | 18 - 09/05     | /2018     |             |                               |                        |           |                     | Personalize                       | Find 1 of 1  |
|                   | Time Summary                                                                                                    | Demographics  | (TTT)         |                |           |             |                               |                        |           |                     |                                   |              |
|                   | Last Name                                                                                                    | First Name    | Employee ID   | Empl<br>Record | Job Title | Repor<br>Ho | ted Hours to b<br>urs Approve | e Scheduled<br>d Hours | Exception | Reported<br>Absence | Hours<br>Approved or<br>Submitted | Denied Hours |
|                   | Last Name                                                                                                    |               |               | (              | )         | 0.00        | 0.000                         | 0.000000               |           |                     | 0.000000                          | 0.00000      |

Click Get Employees and select the employee's timesheet.

| Timeshe                       | eet                                                                                                    |                  |                    |     |             |      |     |                |                     |            |               |           |                                 |                  |               |
|-------------------------------|----------------------------------------------------------------------------------------------------|------------------|--------------------|-----|-------------|------|-----|----------------|---------------------|------------|---------------|-----------|---------------------------------|------------------|---------------|
| TemporaryF<br>Actions •       | Employee ID<br>Employee ID<br>Employee ID<br>Employee ID<br>Earliest Change Date 09/17/2017             |                  |                    |     |             |      |     |                | 9/17/2017           |            |               |           |                                 |                  |               |
| Select A                      | Select Another Timesheet           *View By Calendar Period            *Date (09/01/2018)         IF */ |                  |                    |     |             |      |     |                | Period Next Period  |            |               |           |                                 |                  |               |
|                               |                                                                                                    |                  |                    | Rep | orted Hours | 0.00 |     |                |                     |            |               |           |                                 |                  |               |
| From 09/01<br>Add<br>Comments | 1/2018 to<br>Day                                                                                        | 09/15/20<br>Date | Reported<br>Status | In  | Out         | In   | Out | Punch<br>Total | Time Reporting Code | Quantity C | Override Rate | Time Zone | Time<br>Collection<br>Device ID | Combination Code | ChartFields   |
| 0                             | Sat                                                                                                    | 9/1              | New                |     |             |      |     |                | Regular Hours - H01 | ·          |               | CST       | ۹                               |                  | 3 ChartFields |
| Q                             | Sun                                                                                                    | 9/2              | New                |     |             |      |     |                | Regular Hours - H01 |            |               | CST       | Q                               |                  | ChartFields   |
| Q                             | Mon                                                                                                    | 9/3              | New                |     |             |      |     |                | Regular Hours - H01 |            |               | CST       | ۹                               |                  | ChartFields   |
| Q                             | Tue                                                                                                    | 9/4              | New                |     |             |      |     |                | Regular Hours - H01 |            |               | CST       | Q                               |                  | ChartFields   |
| Q                             | Wed                                                                                                    | 9/5              | New                |     |             |      |     |                | Regular Hours - H01 |            |               | CST       | ۹                               |                  | ChartFields   |
| Q                             | Thu                                                                                                    | 9/6              | New                |     |             |      |     |                | Regular Hours - H01 |            |               | CST       | ۹                               |                  | ChartFields   |
| Q                             | Fri                                                                                                    | 9/7              | New                |     |             |      |     |                | Regular Hours - H01 |            |               | CST       | Q                               |                  | ChartFields   |
| 0                             | Sat                                                                                                    | 9/8              | New                |     |             |      |     |                | Regular Hours - H01 |            |               | CST       | ۹ 🗌                             |                  | ChartFields   |
| Q                             | Sun                                                                                                    | 9/9              | New                |     |             |      |     |                | Regular Hours - H01 |            |               | CST       | ۹                               |                  | 3 ChartFields |
| 0                             | Mon                                                                                                    | 9/10             | New                |     |             |      |     |                | Regular Hours - H01 |            |               | CST       | ۹ 🗌                             |                  | ChartFields   |
| Q                             | Tue                                                                                                    | 9/11             | New                |     |             |      |     |                | Regular Hours - H01 |            |               | CST       | ٩ 🗌                             |                  | ChartFields   |
| Q                             | Wed                                                                                                    | 9/12             | New                |     |             |      |     |                | Regular Hours - H01 |            |               | CST       | Q                               |                  | ChartFields   |
| Q                             | Thu                                                                                                    | 9/13             | New                |     |             |      |     |                | Regular Hours - H01 |            |               | CST       | ٩.                              |                  | 3 ChartFields |
| 0                             | Fri                                                                                                    | 9/14             | New                |     |             |      |     |                | Regular Hours - H01 |            |               | CST       | ٩                               |                  | ChartFields   |
| ρ                             | Sat                                                                                                    | 9/15             | New                |     |             |      |     |                | Regular Hours - H01 | -          |               | CST       | Q                               |                  | 2 ChartFields |
| Si                            | ubmit                                                                                                   |                  | Clear              |     |             |      |     |                |                     |            |               |           |                                 |                  |               |

Enter the employee's hours. The Quantity field can also be used for a total number of hours per day. The Time Reporting Code (TRC) can be changed to work study (H14) or call back pay (H12) if applicable or the combo code (funding source) can be overridden.

Click Submit. The hours are then ready for approval.

## ENTERING TIME FOR SALARY/ELAPSE EMPLOYEES

Managers may need to update or enter Time Reporting Code (TRC) for employees or enter a funding source. From the Manager Self Service home page click on the Team Time tile. The Timesheet page opens up as the top selection in the navigation collection.

|           | ▼ Manager Self Service |              | â | Q, | = | ٥ |
|-----------|------------------------|--------------|---|----|---|---|
| Approvals | Company Directory      | My Team      |   |    |   |   |
| 1         |                        | <b>&amp;</b> |   |    |   |   |
| Team Time | View Total Rewards     |              |   |    |   |   |
|           |                        |              |   |    |   |   |

|                     | arring y           |                  |                |           |                   |                         |                    |           |                     |                      |             |
|---------------------|--------------------|------------------|----------------|-----------|-------------------|-------------------------|--------------------|-----------|---------------------|----------------------|-------------|
| Employee Sel        | lection            |                  |                |           |                   |                         |                    |           |                     |                      |             |
| Employee Selec      | tion Criteria      |                  |                |           |                   | Get Emp                 | loyees             |           |                     |                      |             |
| Selection Criterion |                    | Selectio         | n Criterion    | Value     |                   | Clear C                 | riteria            |           |                     |                      |             |
| Time Reporter Grou  | ıp                 |                  |                |           | Q                 | Save C                  | riteria            |           |                     |                      |             |
| Employee ID         |                    |                  |                |           | ٩.                | 00100                   | in or ha           |           |                     |                      |             |
| Empl Record         |                    |                  |                |           | Q                 |                         |                    |           |                     |                      |             |
| Last Name           |                    |                  |                |           | Q                 |                         |                    |           |                     |                      |             |
| First Name          |                    |                  |                |           | Q                 |                         |                    |           |                     |                      |             |
| Business Unit       |                    |                  |                |           | 0                 |                         |                    |           |                     |                      |             |
| Job Code            |                    |                  |                |           |                   |                         |                    |           |                     |                      |             |
| Job Description     |                    |                  |                |           |                   |                         |                    |           |                     |                      |             |
| Department          |                    |                  |                |           |                   |                         |                    |           |                     |                      |             |
| Reports To Position | Number             | 0002105          | 54             |           |                   |                         |                    |           |                     |                      |             |
| Company             |                    |                  |                |           | Q                 |                         |                    |           |                     |                      |             |
| Position Number     |                    |                  |                |           | Q                 |                         |                    |           |                     |                      |             |
|                     |                    |                  |                |           |                   |                         |                    |           |                     |                      |             |
| Change View         |                    |                  |                |           |                   |                         |                    |           |                     |                      |             |
| *View By            | Neek               |                  |                |           |                   | data ta fa ana a        |                    | _         |                     |                      |             |
| Date 0              | 9/06/2018          |                  |                |           | Previous Week     |                         | lion               |           |                     |                      |             |
| Ľ                   |                    | *                |                |           | FICTIOUS WEEK     |                         | CAL WOOK           |           |                     |                      |             |
| Employees For V     | Veston Gould, Tota | als From 09/06/2 | 018 - 09/1     | 2/2018    |                   |                         |                    |           |                     | Personalize          | Find 1 of   |
| Time Summary        | Demographics       | )                |                |           |                   |                         |                    |           |                     |                      |             |
| .ast Name           | First Name         | Employee ID      | Empl<br>Record | Job Title | Reported<br>Hours | Hours to be<br>Approved | Scheduled<br>Hours | Exception | Reported<br>Absence | Hours<br>Approved or | Denied Hour |
|                     |                    |                  |                |           |                   |                         |                    |           |                     | Submitted            |             |
|                     |                    |                  |                |           | 0.00000           | 0 000000                | 0.000000           |           |                     |                      | 0.0000      |

Click on Get Employees. Select the employee from the populated list.

| Timesheet          |             |             |              |            |               |            |                  |               |            |      |             |             |             |      |             |      |                        |
|--------------------|-------------|-------------|--------------|------------|---------------|------------|------------------|---------------|------------|------|-------------|-------------|-------------|------|-------------|------|------------------------|
| Timoshoot          |             |             |              |            |               |            |                  |               |            |      |             |             |             |      |             |      |                        |
|                    |             |             |              |            |               | E          | Imployee ID      |               |            |      |             |             |             |      |             |      |                        |
| Custodian          |             |             |              |            |               | E          | mpl Record 0     |               |            |      |             |             |             |      |             |      |                        |
| Actions -          |             |             |              |            |               | Earliest C | hange Date 11/19 | 2017          |            |      |             |             |             |      |             |      |                        |
| Select Anoth       | her Timesh  | eet         |              |            |               |            |                  |               |            |      |             |             |             |      |             |      |                        |
|                    | *Viev       | v By Calen  | dar Period   |            |               |            | Previous Perio   | d Next Period |            |      |             |             |             |      |             |      |                        |
|                    | •0          | Date 09/01/ | 2018 🛛 📆 🍫   |            |               |            | Previous Employe | e Next Employ | ee         |      |             |             |             |      |             |      |                        |
| Sc                 | heduled Ho  | ours 72.00  |              | Reported   | Hours 0.00    |            |                  |               |            |      |             |             |             |      |             |      |                        |
| From Saturda       | y 09/01/201 | 8 to Satu   | day 09/15/20 | 18 🕐       |               |            |                  |               |            |      |             |             |             |      |             |      |                        |
| Sat<br>9/1         | 5           | Sun         | Mon          | Tue<br>9/4 | Wed           | Thu        | Fri              | Sat           | Sun<br>9/9 | Mon  | Tue<br>0/11 | Wed<br>9/12 | Thu<br>9/12 | Fri  | Sat<br>9/15 | Tota | al Time Reporting Code |
| 5/1                |             | 572         | 5/5          | 5/16       | 5/5           |            | 577              | 5/0           | 575        | 5/10 | 5711        | 5712        | 5/15        | 5714 | 5/15        |      | Regular Hours - H01    |
|                    |             |             |              |            |               |            |                  |               |            |      |             |             |             |      |             |      |                        |
|                    |             |             |              |            |               |            |                  |               |            |      |             |             |             |      |             |      | Regular Hours - H01 V  |
|                    |             |             |              |            |               |            |                  |               |            |      |             |             |             |      |             |      | Regular Hours - H01 V  |
| Submi              | t           |             |              |            |               |            |                  |               |            |      |             |             |             |      |             |      |                        |
|                    |             |             |              |            |               |            |                  |               |            |      |             |             |             |      |             |      |                        |
| Reported Tim       | ne Status   | Summary     | Absence      | Exception  | s Payable Tin | e          |                  |               |            |      |             |             |             |      |             |      |                        |
| Reported Tim       | ne Status   |             |              |            |               |            | Personalize      | Find   💷   🔜  | 1 of 1     |      |             |             |             |      |             |      |                        |
| Date               | т           | otal TRC    |              | D          | escription    |            | Sched<br>Hrs     | Commen        | its        |      |             |             |             |      |             |      |                        |
|                    | 0.00        | 0000        |              |            |               |            | 0.00             |               |            |      |             |             |             |      |             |      |                        |
| Return to Select I | Employee    |             |              |            |               |            |                  |               |            |      |             |             |             |      |             |      |                        |
| Manager Self Se    | rvice       |             |              |            |               |            |                  |               |            |      |             |             |             |      |             |      |                        |
| Time Managemer     | nt          |             |              |            |               |            |                  |               |            |      |             |             |             |      |             |      |                        |
|                    |             |             |              |            |               |            |                  |               |            |      |             |             |             |      |             |      |                        |

Enter the applicable information and click Submit. Managers will not be able to approve from this page. For instruction on how to approve please see the Approvals section in this manual.

# MANAGER APPROVALS

Managers will access pending approvals from the Approvals tile on the Manager Self Service home page.

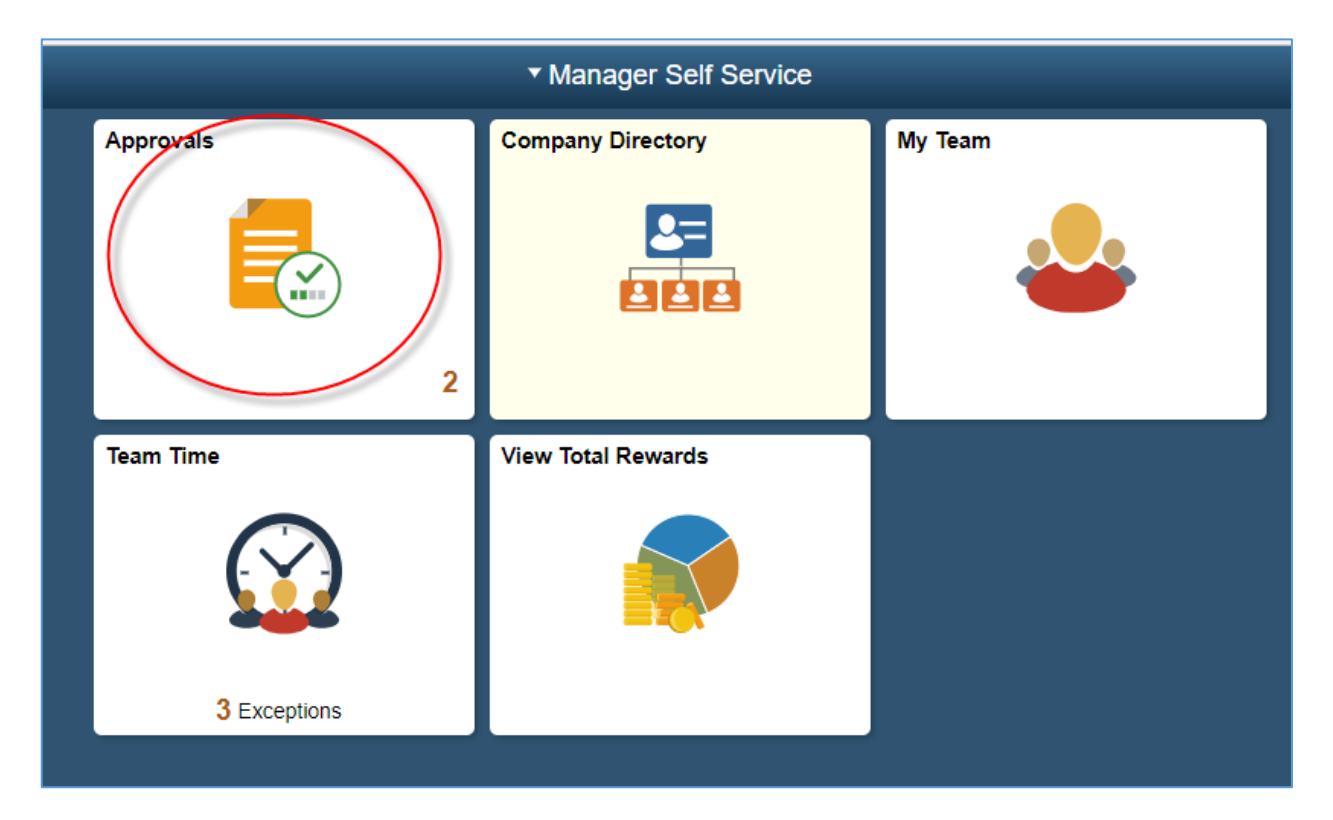

The following page appears for managers to complete the approval. Managers select the request for approval.

| < Manager Self Service |   |               | Pending Approvals                                                                     |
|------------------------|---|---------------|---------------------------------------------------------------------------------------|
| View By Type           | ~ | Ţ             |                                                                                       |
| III All                | 2 | All           |                                                                                       |
| Reported Time          | 2 | Reported Time | 20 / TLByPosnSupervisor / 0051433 / 0 / 0 *Grove,Bethany J<br>01/18/2018 - 01/18/2018 |
|                        |   | Reported Time | 21 / TLByPosnSupervisor / 0051433 / 0 / 0 *Grove,Bethany J<br>02/01/2018 - 02/01/2018 |

Once the requset is selected the next page appears.

| Pending Approvals                 |                                       | Reported Tin          | ne de la constante de la constante de la constante de la constante de la constante de la constante de la const | ৫ ਞ ≣ ⊘      |
|-----------------------------------|---------------------------------------|-----------------------|----------------------------------------------------------------------------------------------------|--------------|
| Bethany Grove                     |                                       |                       |                                                                                                    | Annual David |
| Building Services                 |                                       |                       |                                                                                                    | Abbione      |
| 1 line(s) are pend                | ing your approval                     |                       |                                                                                                    |              |
| Summary                           |                                       |                       |                                                                                                    |              |
|                                   | Time Period 02/01/2018 - 02/01/2018   |                       |                                                                                                    |              |
|                                   | Quantity for Approval 8.00 Hours      |                       | Quantity Scheduled 8.00 Hours                                                                                  |              |
| Qu                                | intity Submitted/ Approved 0.00 Hours |                       | Quantity Reported 8.00 Hours                                                                                   |              |
|                                   | Quantity Denied 0.00 Hours            |                       |                                                                                                    |              |
| <ul> <li>Reported Time</li> </ul> | Details                               |                       |                                                                                                    |              |
| Pending All                       |                                       |                       |                                                                                                    |              |
|                                   |                                       |                       |                                                                                                    | 1 row        |
| Salact Par                        | of Bata Time Reporting Code           | Quantity for Approval | Reported for Date / Scheduled for Date                                                                         |              |
|                                   |                                       |                       |                                                                                                    |              |
| 020                               | HU1 - Regular Hours                   | 8.00 Hours            | 8.00 Hours / 8.00 Hours                                                                                        | >            |
| Approver Comment                  | 3                                     |                       |                                                                                                    |              |
|                                   |                                       |                       |                                                                                                    |              |
|                                   |                                       |                       |                                                                                                    |              |
| Approval Chain                    | >                                     |                       |                                                                                                    |              |
|                                   |                                       |                       |                                                                                                    |              |

Managers select all or select by row and click Approve. The manager can enter comments or leave blank and click Submit.

| Cancel | Approve                           | Submit |
|--------|-----------------------------------|--------|
| You a  | re about to approve this request. |        |
| Appro  | over Comments                     |        |
|        |                                   |        |
|        |                                   |        |
|        |                                   |        |
|        |                                   |        |
| L      |                                   |        |

### DELEGATE APPROVAL OF REPORTED TIME

Managers have the ability to delegate the approval of absence to others. The person delegated to is called a proxy. When the delegation is submitted, the proxy will receive an email notification. The proxy must accept the delegation in order to be able to perform the task. Once accepted, the delegation remains until the end date is reached or until the delegator revokes the delegation.

#### Navigation: Self Service > Manager Delegation

**Click on Create Delegation Request** 

| Manage Delegation                                                                                                    |
|----------------------------------------------------------------------------------------------------|
| Some of your self-service transactions can be delegated so that others may act on your behalf to initiate and/or approve transactions for you and/or your employees. In addition, others may have delegated responsibility for their transactions to you. |
| Learn More about Delegation                                                                                                    |
| Select Create Delegation Request to choose transactions to delegate and proxies to act on your behalf.                                                                                                    |
| Create Delegation Request                                                                                                    |
| Select Review My Proxies to review the list of transactions that you have delegated and the proxy for each transaction.                                                                                                    |
| Review My Proxies                                                                                                    |
| Select Review My Delegated Authorities to see the list of transactions that have been delegated to you by others, and to accept or reject pending delegation requests.                                                                                    |
| Review My Delegated Authorities                                                                                                    |

| Create Delegation Request                                                                                                    |
|----------------------------------------------------------------------------------------------------|
| Enter Dates                                                                                                    |
|                                                                                                    |
| Administrative Assistance                                                                                                    |
| Enter the dates for your delegation request. Enter a <i>From Date</i> that is today or later. Enter a <i>To Date</i> that is the same as or later than your <i>From Date</i> . For open-ended delegation requests, leave the <i>To Date</i> blank. |
| Delegation Dates                                                                                                    |
| From Date 09/25/2018                                                                                                    |
| To Date 10/05/2018                                                                                                    |
| Next Cancel                                                                                                    |

Enter the dates of the delegation request and click Next. Then select the transactions to be delegated. In this example we are delegating the approval of reported time.

| Create Delegation Request |                                                                                                    |  |  |  |  |  |
|---------------------------|----------------------------------------------------------------------------------------------------|--|--|--|--|--|
| Select Transactions       |                                                                                                    |  |  |  |  |  |
| I                         | I                                                                                                  |  |  |  |  |  |
| Administrative Assistance |                                                                                                    |  |  |  |  |  |
| Sele                      | ct the transactions that you want to delegate to a proxy. You can select one or many transactions. |  |  |  |  |  |
|                           |                                                                                                    |  |  |  |  |  |
| Del                       | egate Transactions                                                                                 |  |  |  |  |  |
|                           | Transaction                                                                                        |  |  |  |  |  |
|                           | Absence Cancelation                                                                                |  |  |  |  |  |
|                           | Manage Approve Reported Time                                                                       |  |  |  |  |  |
|                           | Manager Abs Cancelation Fluid                                                                      |  |  |  |  |  |
| Manager Absence Approve   |                                                                                                    |  |  |  |  |  |
| Select All Deselect All   |                                                                                                    |  |  |  |  |  |
|                           | Previous Next Cancel                                                                               |  |  |  |  |  |
|                           |                                                                                                    |  |  |  |  |  |

Select the transactions to be delegated. In this example we are delegating the approval of reported time. Click Next

The page Select Proxy by Hierarchy page will appear. This page displays persons within your hierarchy that can be selected as proxies. Select the radio button next to the name of the person to be designated as the proxy. The Search by Name hyperlink can be used to search for proxies outside the hierarchy.

Click Next and Submit. The proxy selected will receive an email and must accept or approve the delegation. If the proxy is a current manager they have the option to navigate as previous to Self Service > Manage Delegation or it will appear the Approval tile from the MSS Homepage.

Here is an example of navigating to Manage Delegation:

### Manage Delegation

| Some of your self-service transactions can be delegated so that othe<br>and/or approve transactions for you and/or your employees. In addit<br>responsibility for their transactions to you. | ers may act on your behalf to initiate<br>ion, others may have delegated |
|----------------------------------------------------------------------------------------------------|--------------------------------------------------------------------------|
| 3                                                                                                    | Learn More about Delegation                                              |
| elect Create Delegation Request to choose transactions to delegat                                                                                                    | e and proxies to act on your behalf.                                     |
| Cr                                                                                                    | eate Delegation Request                                                  |
| elect Review My Delegated Authorities to see the list of transaction thers, and to accept or reject pending delegation requests.                                                             | is that have been delegated to you by                                    |
| Re                                                                                                    | eview My Delegated Authorities                                           |

| My Delegated Authorities                    |                                                                                                    |                                 |        |                            |            |            |                |                      |         |
|---------------------------------------------|----------------------------------------------------------------------------------------------------|---------------------------------|--------|----------------------------|------------|------------|----------------|----------------------|---------|
|                                             |                                                                                                    |                                 |        |                            |            |            |                |                      |         |
| S                                           | Student Academic Advisor                                                                                         |                                 |        |                            |            |            |                |                      |         |
| Th                                          | This page allows you to view your delegated authorities. Select a particular status and select <i>Refresh</i> to |                                 |        |                            |            |            |                |                      |         |
| Show Requests by Status Submitted   Refresh |                                                                                                    |                                 |        |                            |            |            |                |                      |         |
| Choose Delegate                             |                                                                                                    |                                 |        |                            |            |            |                |                      |         |
|                                             |                                                                                                    | Transaction                     | Name   | Job Title                  | From Date  | To Date    | Request Status | Delegation<br>Status | Details |
| (                                           |                                                                                                    | Manage Approve Reported<br>Time |        | Health Promotions<br>Coord | 09/26/2018 | 09/28/2018 | Submitted      | Inactive             | 0       |
| Se                                          | Select All Deselect All                                                                                          |                                 | Accept | Reject                     |            |            |                |                      |         |
| Re                                          | Return to Manage Delegation                                                                                      |                                 |        |                            |            |            |                |                      |         |

Here is an example from the MSS home page from the Approval Tile:

|           | ✓ Manager Self Service |           |
|-----------|------------------------|-----------|
| Approvals | Company Directory      | Team Time |
| 1         |                        |           |

Click on the Approvals tile. Select the Delegation to approve.

|                           |   |                         | Pending Approvals             |
|---------------------------|---|-------------------------|-------------------------------|
| View By Туре              | T | Ť                       |                               |
| All                       | 1 | All                     |                               |
| , Delegation of Authority | 1 | Delegation of Authority | From 09/25/2018 To 10/05/2018 |
|                           |   |                         |                               |

#### Select Approve.

| Approve Deny                 |
|------------------------------|
| Summary                      |
| Delegation From              |
| Administrative Assistance    |
| Delegation To                |
| Administrative Secretarial   |
| From 09/25/18                |
| To 1005/18                   |
| Requestor Darla Bakko        |
| Delegated Authority          |
| Transaction                  |
| Manage Approve Reported Time |
| Approver Comments            |
|                              |
|                              |
| Approval Chain >             |

Once the delegation is in place the approval can only be done by the proxy or the delegator's manager.